| COMMENT | CREER | MON | COMPTE  | «  | ASSOCIATION | <i>&gt;&gt;</i> | SUR | LA |
|---------|-------|-----|---------|----|-------------|-----------------|-----|----|
|         |       | P   | LATEFOR | NE | ?           |                 |     |    |

| Bienvenue sur le site des SUBVENTIONS<br>et des AIDES INDIVIDUELLES                                                                                     |                                |  |  |  |  |  |  |
|----------------------------------------------------------------------------------------------------|--------------------------------|--|--|--|--|--|--|
| Cette Plate-forme vous permet de :                                                                                                    |                                |  |  |  |  |  |  |
| <ul> <li>Rechercher un dispositif d'aide</li> <li>Déposer un dossier de demande</li> <li>Suivre l'instruction et le paiement de vos dossiers</li> </ul> |                                |  |  |  |  |  |  |
| Inscrivez-vous pour bénéficier de l'ensemble de ces services !                                                                                          |                                |  |  |  |  |  |  |
| NOUVEL                                                                                                    | UTILISATEUR ? INSCRIVEZ VOUS ! |  |  |  |  |  |  |

Après avoir cliqué sur « Inscrivez-vous ! » vous devez renseigner tous les champs nécessaires à la création de votre compte·

| OUVEL UTILISATEUR ?            | *Indique les champs obliga                       |
|--------------------------------|--------------------------------------------------|
| Vous êtes *                    | Sélectionnez                                     |
| Nom *                          |                                                  |
| Prénom *                       |                                                  |
| Email *                        |                                                  |
| Confirmation de l'email *      |                                                  |
| Identifiant *                  |                                                  |
| Mot de passe 🌗 *               | <u>ة</u>                                         |
| Confirmation du mot de passe * | <u>ن</u>                                         |
|                                | Jai lu et j'accepte les conditions d'utilisation |
|                                |                                                  |

## ATTENTION : LE N°SIRET EST OBLIGATOIRE POUR PRETENDRE A UNE SUBVENTION

- Nom et Prénom du contact (par défaut le responsable légal de l'Association).
- L'email renseigné sera celui qui servira pour tous les échanges entre l'Association et la collectivité via la plateforme.

Après avoir renseigné tous les champs, cliquez sur « S'inscrire »·

A ce stade, votre inscription n'est pas encore finalisée 😊

Vous devez maintenant <u>remplir les 5 onglets suivants :</u>

Identification IBAN Documents Administratifs Renseignements Fonctionnement

Tous les champs marqués d'un astérisque rouge \* doivent être remplis : tant que les champs ne sont pas remplis, le bouton Valider en bas à droite de votre écran reste grisé.

LES DOCUMENTS ADMINISTRATIFS NE SONT PAS OBLIGATOIRES POUR VOTRE

INSCRIPTION, EN REVANCHE, CET ONGLET DEVRA ETRE COMPLETE LORS DU DEPOT DE

## VOTRE DOSSIER

Pour finaliser votre inscription cliquez sur le bouton en bas à droite de votre écran Valider

UN MESSAGE APPARAIT SUR FOND VERT VOUS INDIQUANT QU'UN MAIL VOUS EST ENVOYE AFIN DE VALIDER VOTRE COMPTE

Il vous suffit alors de vous rendre dans votre boîte mail (attention le mail peut se loger dans vos SPAM et indésirables) et d'activer votre compte.

Vous pourrez ainsi vous connecter en tant que « DEJA INSCRIT »·

| DEJA INSCRIT ?<br>Identifiez vous !<br>Identifiant |   |
|----------------------------------------------------|---|
| Mot de passe                                       | 0 |
|                                                    | Ø |
|                                                    | 0 |
| S'IDENTIFIER                                       |   |
| MOT DE PASSE OUBLIÉ ?                              |   |

Si vous ne recevez pas le mail, contactez le Pôle d'Assistance (Cf. FICHE 13)